#### INSTRUKCJA ZŁOŻENIA DEKLARACJI ONLINE

Aby złożyć deklarację online, należy w pierwszej kolejności zalogować się do Internetowego Konta Pacjenta (konieczne jest wcześniejsze założenie Profilu Zaufanego). Można to zrobić przez Internet wykorzystując bankowość elektroniczną – szczegóły w linku -> <u>https://www.gov.pl/web/gov/zaloz-profil-zaufany</u>

#### 1. Po założeniu Profilu Zaufanego wprowadź w przeglądarce adres <u>www.pacjent.gov.pl</u>

| pacjent.go                                         | v.pl                               | Szukaj                 |                            | Q                             | Zaloguj się             |                                                                                                    |                  |
|----------------------------------------------------|------------------------------------|------------------------|----------------------------|-------------------------------|-------------------------|----------------------------------------------------------------------------------------------------|------------------|
| Serwis Ministerstwa Zdrowia i NFZ                  |                                    |                        | Te                         | elefoniczna Informacja Pacjer | nta: <b>800 190 590</b> |                                                                                                    |                  |
| Aktualności                                        | Internetowe Konto                  | Pacjenta               | Ochrona zdrowia            | Żyj zdrowo                    | Kontakt                 |                                                                                                    |                  |
| Szukasz informacji dot. k<br>pod numerem 800 190 5 | oronawirusa? Zadzwoń na bezj<br>90 | ołatną Telefoniczną In | formację Pacjenta dostępną | Dowiedz się więcej 🖸          | ×                       |                                                                                                    |                  |
| Aktualności                                        |                                    |                        |                            |                               | 1                       | VZ zadaj nam pytanie<br>Witaj!<br>Jestem Twoim wirtualnyn<br>asystentem.<br>Udzielam odpowiedzi dotyczących<br>koronawirusa. Najlepiej rozumiem pyt<br>rotkie i dotycząc jednego zagadniem | n<br>ania<br>ia. |
|                                                    |                                    |                        | 5                          |                               |                         | Najczęściej zadawane pytania to:<br>Co mam zrobić jeśli mam objawy?                                                                                                    | >                |
|                                                    |                                    |                        | 5                          |                               |                         | Jak jest przebieg choroby?<br>Jak się chronić przed zakażeniem?                                                                                                    | >                |
|                                                    | SAM                                |                        |                            |                               |                         |                                                                                                    |                  |

- 2. Kliknij Zaloguj się
- 3. Wybierz sposób logowania Profil Zaufany, lub poprzez bankowość elektroniczną:

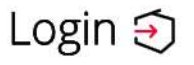

## Wybierz sposób logowania

Bezpieczny i darmowy dostęp do usług publicznych

#### **Profil Zaufany**

Bezpłatne narzędzie, dzięki któremu załatwisz sprawy urzędowe online.

Login 🕣 🛛 Prof

Profil Zaufany

#### Zaloguj się za pomocą nazwy Zaloguj się przy pomocy banku użytkownika lub adresu e-mail lub innego dostawcy Nazwa użytkownika lub adres e-mail Ŧ·· R Inteligo tutaj podaj nazwę użytkownika Nie pamiętam nazwy użytkownika LUB Cal Bank Pekao ING 🍌 Hasło ..... Certyfikat Nie pamiętam hasła e-dowód ZALOGUJ SIĘ

4. Wybierz jedną z trzech opcji: "PRZEKAŻ DANE", "PRZYPOMNIJ MI PÓŹNIEJ", "ZREZYGNUJ Z PRZEKAZYWANIA"

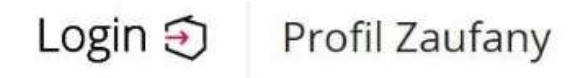

## Chcesz łatwiej i szybciej załatwiać sprawy urzędowe? Podaj swój numer telefonu!

"Kończy się ważność twojego dokumentu". "Nowy jest gotowy do odbioru". "Prosimy uzupełnić informacje". "Rozpatrzyliśmy twój wniosek". Tego typu informacje będziesz dostawać, gdy wpiszesz swój telefon do Rejestru Danych Kontaktowych (RDK).

Już teraz jednym kliknięciem przekaż swój numer telefonu: +48

PRZEKAŻ DANE

PRZYPOMNIJ MI PÓŹNIEJ

Przekazanie danych jest dobrowolne, może przyspieszyć załatwienie spraw urzędowych.

Jeśli nie chcesz zrobić tego teraz, dane kontaktowe do RDK możesz przekazać w każdej chwili przez e-usługę lub w urzędzie.

ZREZYGNUJ Z PRZEKAZANIA

5. Zaznacz 🔲 Wyrażam zgodę na przetwarzanie moich danych kontaktowych.

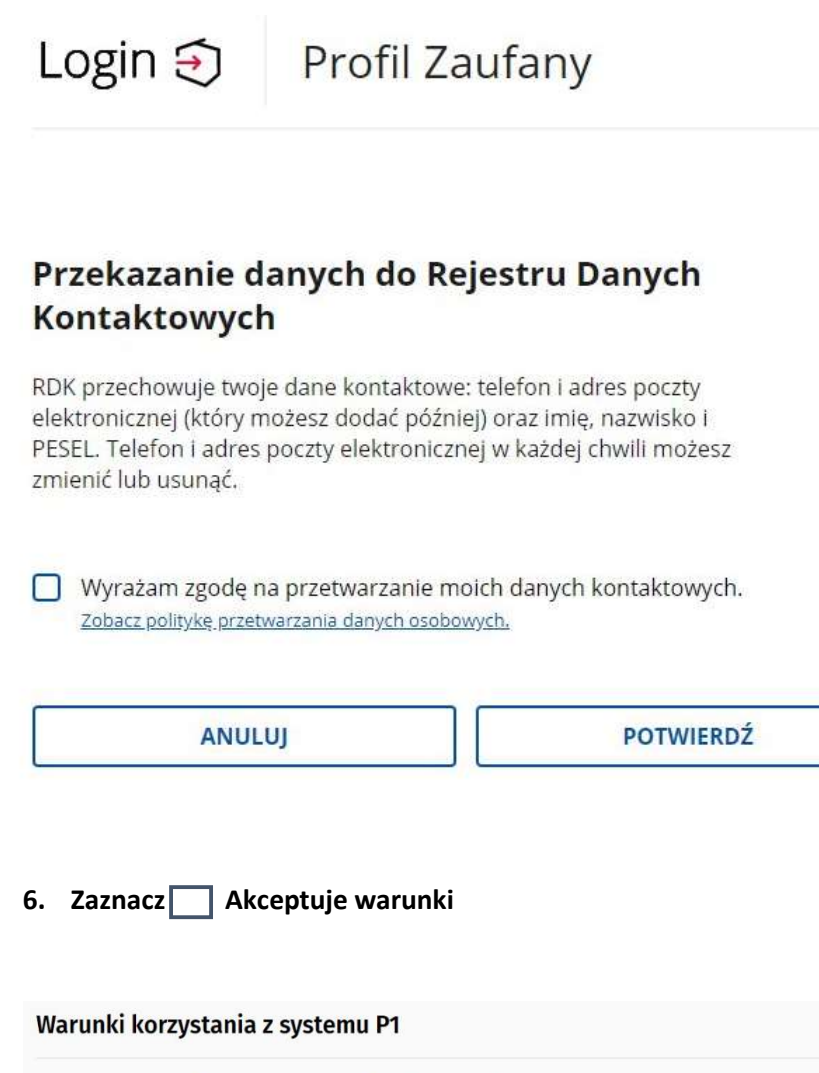

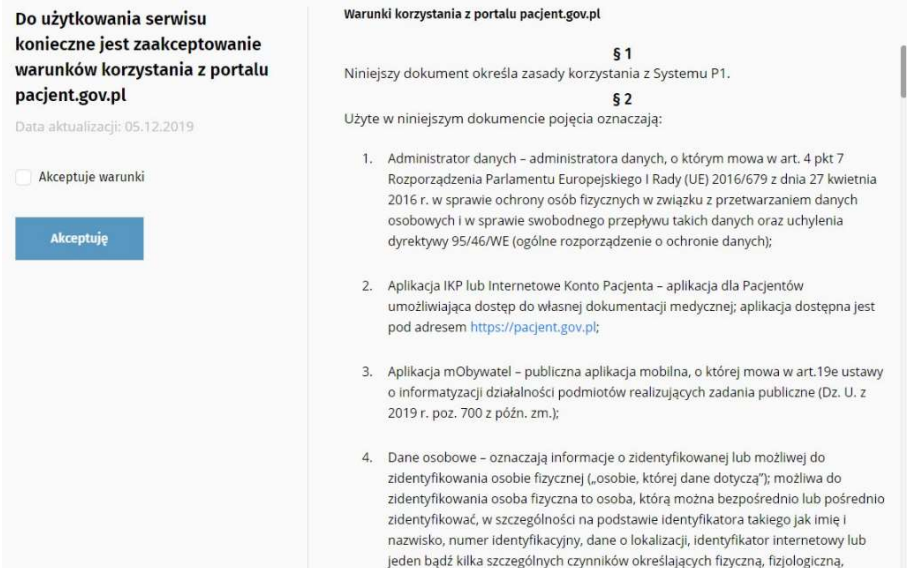

7. Wybierz Moje Konto:

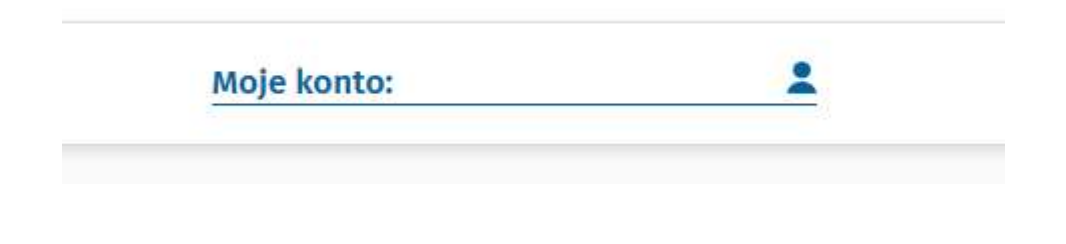

8. Wybierz – Edytuj Swoje Dane

| Dane kontaktowe                                                             |                                                                                                    |                     |  |  |
|-----------------------------------------------------------------------------|----------------------------------------------------------------------------------------------------|---------------------|--|--|
| Podaj swój numer telefonu albo adres<br>powiadomienia dotyczące zmian na Tv | e-mail. Kiedy to zrobisz, będziemy wysyłać Ci e-recepty, e-sl<br>voim koncie i kontach osób bliskich SMS-em lub e-mailem. | kierowania, a także |  |  |
| Imię i nazwisko<br>Jan Kowalski                                             | Numer telefonu<br>123456789                                                                                               |                     |  |  |
| PESEL<br>810******                                                          | Adres e-mail<br>jkowalski@onet.pl                                                                                         | Edytuj swoje dane   |  |  |

9. Wprowadź swoje dane celem otrzymywania automatycznych powiadomień o receptach, skierowaniach.

# Powiadomienia z Internetowego Konta Pacjenta

#### **Powiadomienia SMS**

Chcę otrzymywać powiadomienia w formie SMS

Numer telefonu

123456789

## Powiadomienia e-mail

Chcę otrzymywać powiadomienia na adres e-mail

Adres e-mail

Powtórz adres e-mail

jkowalski@onet.pl

jkowalski@onet.pl

**10. TWOJA PODSTAWOWA OPIEKA ZDROWOTNA** 

Lekarz 🕥

| Zobacz deklaracje |  |
|-------------------|--|
| Nowa deklaracja   |  |

- 11. Jeżeli chcesz złożyć deklarację do Przychodni Medycyna Polska wybierz "Nowa deklaracja".
- 12. Wprowadź niezbędne dane osobowe i administracyjne na formularzu, bardzo ważne jest podanie danych adresowych Przychodni Medycyna Polska wraz z lekarzem:

| Województwo *                             |                       | Miejscowość *       |              | Ulica       |              |
|-------------------------------------------|-----------------------|---------------------|--------------|-------------|--------------|
| MAŁOPOLSKIE                               | $\checkmark$          | Kraków - gm. Kraków | $\checkmark$ | św. Łazarza | $\checkmark$ |
| Wybierz placówkę z listy *                |                       |                     |              |             |              |
| PRZYCHODNIA MEDYCYNA P                    | OLSKA SPÓŁKA Z OGRA   | NICZONĄ ODPOWIE     |              |             |              |
| Św. Łazarza 14<br>PRZYCHODNIA MEDYCYNA PO | ΟΙ SKA SΡΟΈΚΑ 7 OGRAN |                     |              |             |              |
|                                           |                       |                     |              |             |              |
| W bieżącym roku kalendarzo                | owym wybieram         |                     |              |             |              |
| o po raz pierwszy lub po raz              | drugi                 |                     |              |             |              |
|                                           |                       |                     |              |             |              |

13. Jeżeli chcesz złożyć e-deklarację do lekarza dla dzieci lub dorosłych wybierz:

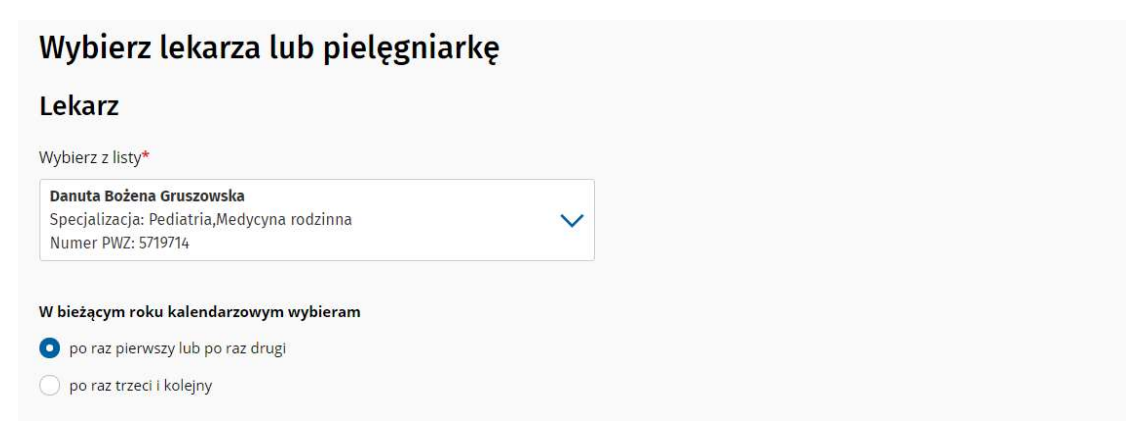

14. Jeżeli chcesz złożyć e-deklarację do lekarza dla dorosłych wybierz:

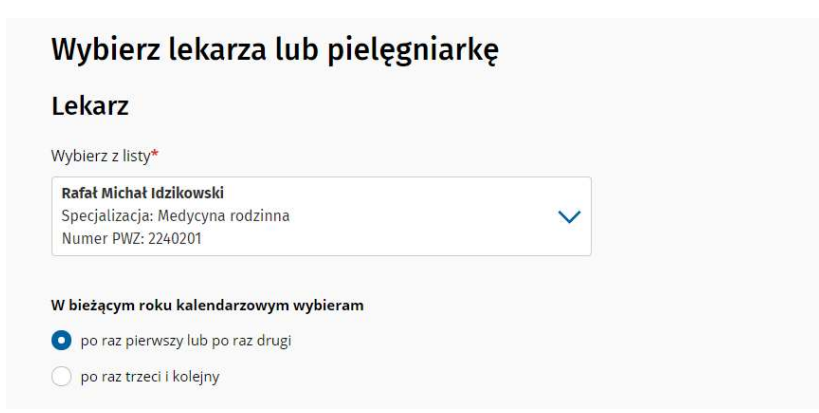

15. Wybierz Podpisz e-deklarację:

|                              | Podpisz e-deklarację      |                                     |
|------------------------------|---------------------------|-------------------------------------|
| .6. Podpisz Profilem Zaufany | m                         |                                     |
| Podgląd deklarac             | ji                        |                                     |
| Powrót do formularza         | Podpisz Profilem Zaufanym | Podpisz Certyfikatem Kwalifikowanym |

17. Następnie ponownie wybierz Podpisz podpisem zaufanym.

| Podpisywanie dokumentu                                                               | Anuluj Podpisz podpisem zaufanym  |
|--------------------------------------------------------------------------------------|-----------------------------------|
|                                                                                      | Podpisz podpisem kwalifikowanym » |
| 18. Wprowadź kod z SMS i wybierz Podpisz.<br>19. Wybierz zakładkę Wyślij deklarację. |                                   |
| Podgląd deklaracji                                                                   |                                   |
| Powrót do formularza                                                                 | Wyślij deklarację                 |

20. Wkrótce otrzymasz na email potwierdzenie złożenia deklaracji – skontaktuj się z nami pod numerem 12 3120705 celem umówienia wizyty.

Pamiętaj, że możesz również złożyć deklarację jako rodzic dla dziecka – zostaje ono przypisane na Twoim koncie IKP – postępowanie jest tożsame z powyższym.